# 1° ΓΥΜΝΑΣΙΟ ΘΕΡΜΗΣ

Μάθημα: Πληροφορική Α' Γυμν.Ενότητα: Επεξεργασία κειμένου

# ΜΟΡΦΟΠΟΙΗΣΕΙΣ

Τα κυριότερα είδη μορφοποιήσεων είναι:

- Μορφοποιήσεις Χαρακτήρων
- Μορφοποιήσεις Παραγράφων

Οι Μορφοποιήσεις Χαρακτήρων καθορίζουν <u>τη μορφή που θα έχουν οι χαρακτήρες</u> (τα γράμματα) του κειμένου. Οι Μορφοποιήσεις Παραγράφων τη μορφή που θα έχουν οι παράγραφοι, δηλαδή <u>η θέση των λέξεων και των γραμμών μέσα στην</u> <u>παράγραφο</u>.

## ΜΟΡΦΟΠΟΙΗΣΕΙΣ ΧΑΡΑΚΤΗΡΩΝ

Οι κυριότερες μορφοποιήσεις χαρακτήρων είναι:

- 1. Έντονα, πλάγια, υπογραμμισμένα
- 2. Γραμματοσειρά (ο "γραφικός χαρακτήρας" των γραμμάτων)
- 3. Μέγεθος
- 4. Χρώμα γραμμάτων, Χρώμα φόντου
- 5. Εκθέτες, Δείκτες

## Πως δίνω τις εντολές μορφοποίησης:

### <u>Α' Τρόπος</u>

<u>Πρώτα επιλέγουμε (μαρκάρουμε) τα γράμματα που θέλουμε να μορφοποιήσουμε και</u> μετά την κατάλληλη εντολή.

### <u>Β' Τρόπος</u>

- Δίνω την κατάλληλη εντολή
- Γράφω το κείμενο που θέλω
- Ακυρώνω (σβήνω) την εντολή που έδωσα για να συνεχίσω να γράφω κανονικά

Οι εντολές αυτές υπάρχουν συνήθως στην εργαλειοθήκη επάνω από το κείμενο

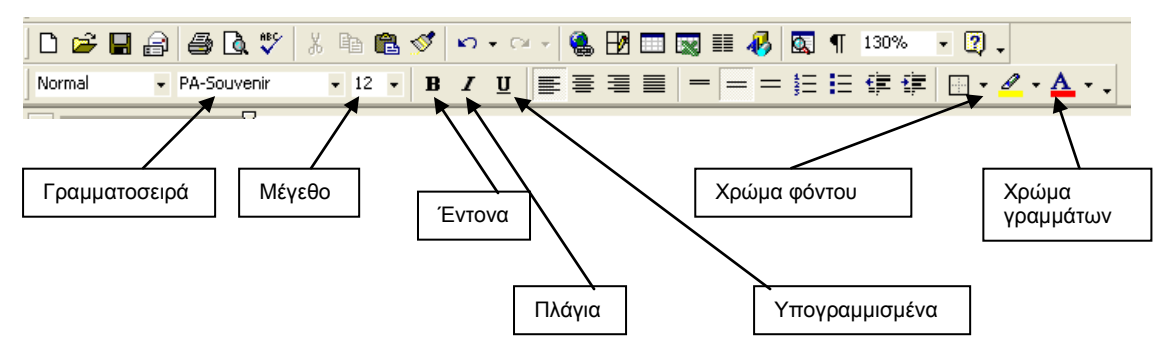

Ctrl + B

Ctrl + I

Ctrl + U

Τα Έντονα, Πλάγια, Υπογραμμισμένα γίνονται εύκολα με τις παρακάτω <u>συντομεύσεις πλήκτρων</u>:

> Έντονα Πλάγια Υπογραμμισμένα

<u>ΜΟΡΦΟΠΟΙΗΣΕΙΣ ΠΑΡΑΓΡΑΦΩΝ</u>

Οι κυριότερες μορφοποιήσεις παραγράφων είναι:

- 1. Στοίχιση
- 2. Διάστιχο
- 3. Εσοχές

Για να οριστεί ποια παράγραφος πρόκειται να μορφοποιηθεί <u>αρκεί να είναι ο</u> δρομέας μέσα σ' αυτήν.

Όταν πρόκειται για περισσότερες από μία παραγράφους τις επιλέγουμε (μαρκάρουμε). Δεν είναι απαραίτητο να τις "μαρκάρουμε" ολόκληρες, αρκεί να "πιάσουμε" έστω και ένα μικρό κομμάτι τους.

#### <u>Στοίχιση</u>

- 1. Αριστερή στοίχιση
- 2. Στοίχιση στο κέντρο
- 3. Δεξιά στοίχιση
- 4. Πλήρης στοίχιση

Στο κανονικό κείμενο χρησιμοποιούμε την αριστερή ή την πλήρη στοίχιση και στις επικεφαλίδες την στοίχιση στο κέντρο. Τις επικεφαλίδες <u>ποτέ</u> δεν τις φέρνουμε στο κέντρο με το "κενό" ή με το Tab.

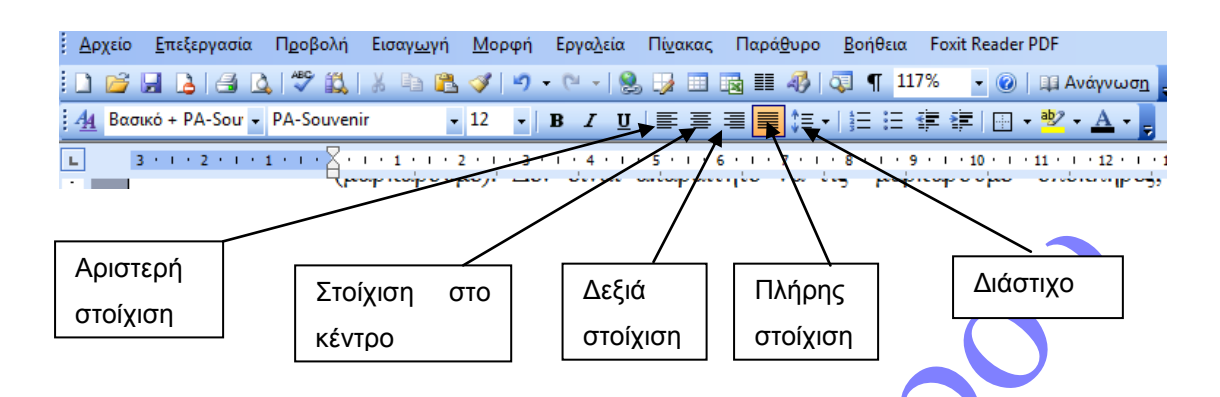

#### <u>Διάστιχο</u>

Είναι η απόσταση μεταξύ των γραμμών. Συνήθως χρησιμοποιούμε τις προκαθορισμένες τιμές 1 ή 1,5. Στο Word 2007 και 2010 υπάρχει το 1,15 που είναι το καλύτερο.

#### Εσοχές παραγράφων

Είναι τα πρόσθετα περιθώρια (από αυτά που υπάρχουν σε όλη τη σελίδα) που αφήνουμε στα πλάγια μίας παραγράφου

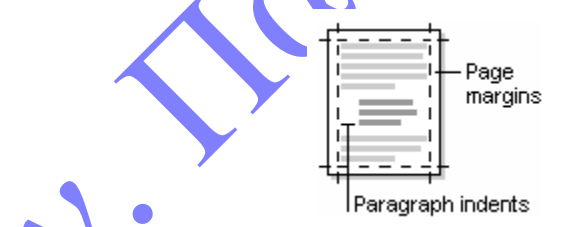

Ρυθμίζονται από τα σχετικά εργαλεία του χάρακα:

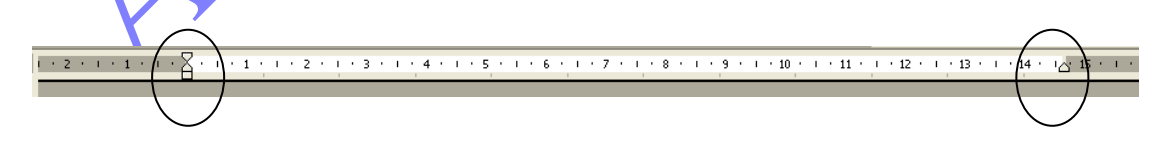

- Ενώ στα δεξιά υπάρχει μόνο ένα εργαλείο (τριγωνάκι) αριστερά υπάρχουν δύο γιατί μπορούμε να ρυθμίσουμε ξεχωριστά την εσοχή της πρώτης γραμμής της παραγράφου.
- Οι εσοχές μπορούν να είναι και προς τα έξω.